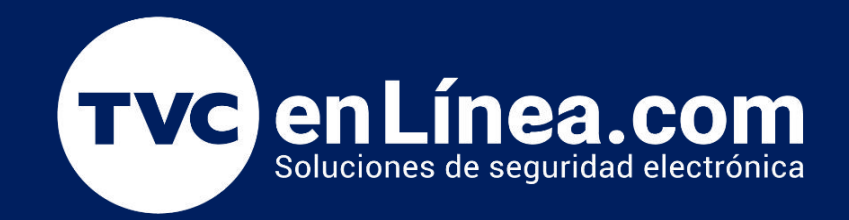

# || Guía Rápida ||

## Escaneo de Frecuencias con Access Point Unifi

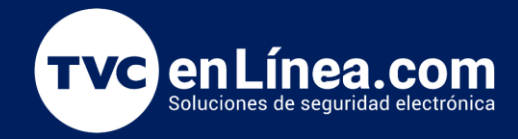

#### Introducción

En redes inalámbricas, el uso eficiente del espectro de frecuencias es clave para garantizar un rendimiento óptimo y una experiencia de usuario de alta calidad. Los puntos de acceso UniFi de Ubiquiti ofrecen una potente funcionalidad de escaneo de frecuencias, que permite identificar interferencias, congestión de canales y optimizar la asignación de recursos. Este proceso no solo es fundamental para maximizar el rendimiento de la red, sino que también ayuda a evitar problemas de conectividad y mejora la estabilidad en entornos de alta densidad de dispositivos.

En este módulo, aprenderemos cómo realizar un escaneo de frecuencias utilizando los puntos de acceso UniFi, cómo interpretar los resultados y aplicar las mejores prácticas para seleccionar el canal más adecuado, asegurando una red inalámbrica eficiente y sin interrupciones.

#### UniFi

Una vez dentro de la interfaz web del software UniFi controller daremos un click en la opción **UniFi Devices** situada de nuestro lado izquierdo.

|          | 5:50 PM C        | ST            | Traffic Identification     |              | Ļ        | 46.3 MB 19 | 0.09 MB  | WiFi Technology    |                 |               |             |           |
|----------|------------------|---------------|----------------------------|--------------|----------|------------|----------|--------------------|-----------------|---------------|-------------|-----------|
|          | c0               |               |                            |              | Download | Upload     | Total    |                    | Туре            | Activity      | Experience  | Connecti  |
|          | O <del>L</del> e |               |                            | HTTP Protoc  | 42.3 MB  | 7.85 MB    | 50.2 MB  |                    | • WiFi 5 5 GHz  | _             | Good        |           |
| 5        |                  |               |                            | WhatsApp     | 2.01 MB  | 67.3 KB    | 2.08 MB  | 1                  |                 |               |             |           |
| QIM      |                  | INIFID        | EVICES                     | Microsoft Of | 615 KB   | 315 KB     | 931 KB   | Total Connections  |                 |               |             |           |
| 2        | _                | _             |                            | iCloud       | 594 KB   | 265 KB     | 859 KB   |                    |                 |               |             |           |
|          | Lo]              |               |                            |              |          |            |          |                    |                 |               |             |           |
|          |                  |               | PIUSE ACTIVE CITETIUS      |              |          |            | >        | Most Active Access | Points          |               |             |           |
| System   | Uptime           | 1w 2d 17h 27m |                            | h            |          |            |          |                    |                 |               |             |           |
| Activity | v ↓ 0.05 Mbp     | s 10.04 Mbps  |                            |              |          |            |          |                    |                 |               |             |           |
| Latency  | (                | 18 ms         | 12:49:bc:22:c 1a:21:f0:e9: | 9d           |          |            |          | UAP-AC-Pro         |                 |               |             |           |
| Internet | t Health         | See All       | Active Channels            |              |          |            |          |                    |                 |               |             |           |
|          |                  |               | 24.647                     |              |          | 5 GHz      |          |                    |                 |               |             |           |
| -24h     |                  | Now           | 1 2 3 4 5                  | 6 7 8 9      | 10 11 12 | 13 36      | 40 44 48 | 52 56 60 64 100    | 104 108 112 116 | 132 136 140 1 | 44 149 153  | 157 161 1 |
| Speed 1  | Test             | Run Now       |                            |              |          |            |          |                    |                 |               |             |           |
|          |                  |               | Internet Activity          |              |          |            |          |                    | All Download U  | Jpload 👃 23   | 1 MB 1 37.5 | MB 🖬 3    |
|          |                  |               |                            |              |          |            |          |                    |                 |               |             |           |
|          |                  |               | 50                         |              |          |            |          |                    |                 |               |             | 20.0      |
|          |                  |               | 40                         |              |          |            |          |                    |                 |               |             | 16.0      |

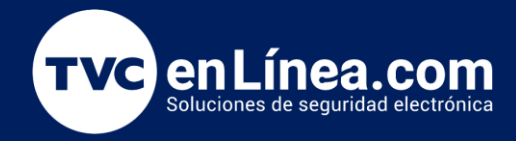

Después daremos un click sobre alguno de los dispositivos access point que ya se encuentran adoptados

Nota: el escaneo de frecuencias se realiza manual e individual por cada access point.

| UCK G2 Plus | <ul> <li>O Netwo</li> </ul> | ork 🔋 🕴 📾   | ò                       |             |        | UniFi             |             |             |           |            |            | O         |
|-------------|-----------------------------|-------------|-------------------------|-------------|--------|-------------------|-------------|-------------|-----------|------------|------------|-----------|
| Q Se        | arch                        | A           | II (1)   WiFi (1)   Win | ed (0)      |        |                   |             |             |           |            |            |           |
| Тур         | e Name                      | Application | Status                  | IP Address  | Uplink | Parent Device     | Ch. 2.4 GHz | Ch. 5 GHz   | Connected | Experience | 24HR Usage | Download  |
| • 🍥         | UAP-AC-Pro                  | Network     | Up to date              | 192.168.1.8 | GbE    | USW-Pro-24-PoE Po | 6 (20 MHz)  | 44 (40 MHz) | 1         | Excellent  | 355 MB     | ↓665 Kbps |
|             | 6                           |             |                         |             |        |                   |             |             |           |            |            |           |
|             | 6                           |             |                         |             |        |                   |             |             |           |            |            |           |
|             | · /1                        | ype         | Nam                     | ne          | ľ      | ſ                 |             |             |           |            |            |           |
|             |                             | ··          |                         |             | F      |                   |             |             |           |            |            |           |
|             |                             |             |                         |             |        |                   |             |             |           |            |            |           |
|             |                             |             | UAP                     | -AC-r       |        |                   |             |             |           |            |            |           |
|             |                             | -           |                         | _           |        |                   |             |             |           |            |            |           |
|             | 20                          | 11          |                         |             |        |                   |             |             |           |            |            |           |
|             |                             |             |                         |             |        |                   |             |             |           |            |            |           |
|             |                             |             |                         |             |        |                   |             |             |           |            |            |           |
|             |                             |             |                         |             |        |                   |             |             |           |            |            |           |
|             |                             |             |                         |             |        |                   |             |             |           |            |            |           |
|             |                             |             |                         |             |        |                   |             |             |           |            |            |           |

En la ventana emergente de nuestro lado derecho daremos un click en la opción Insights.

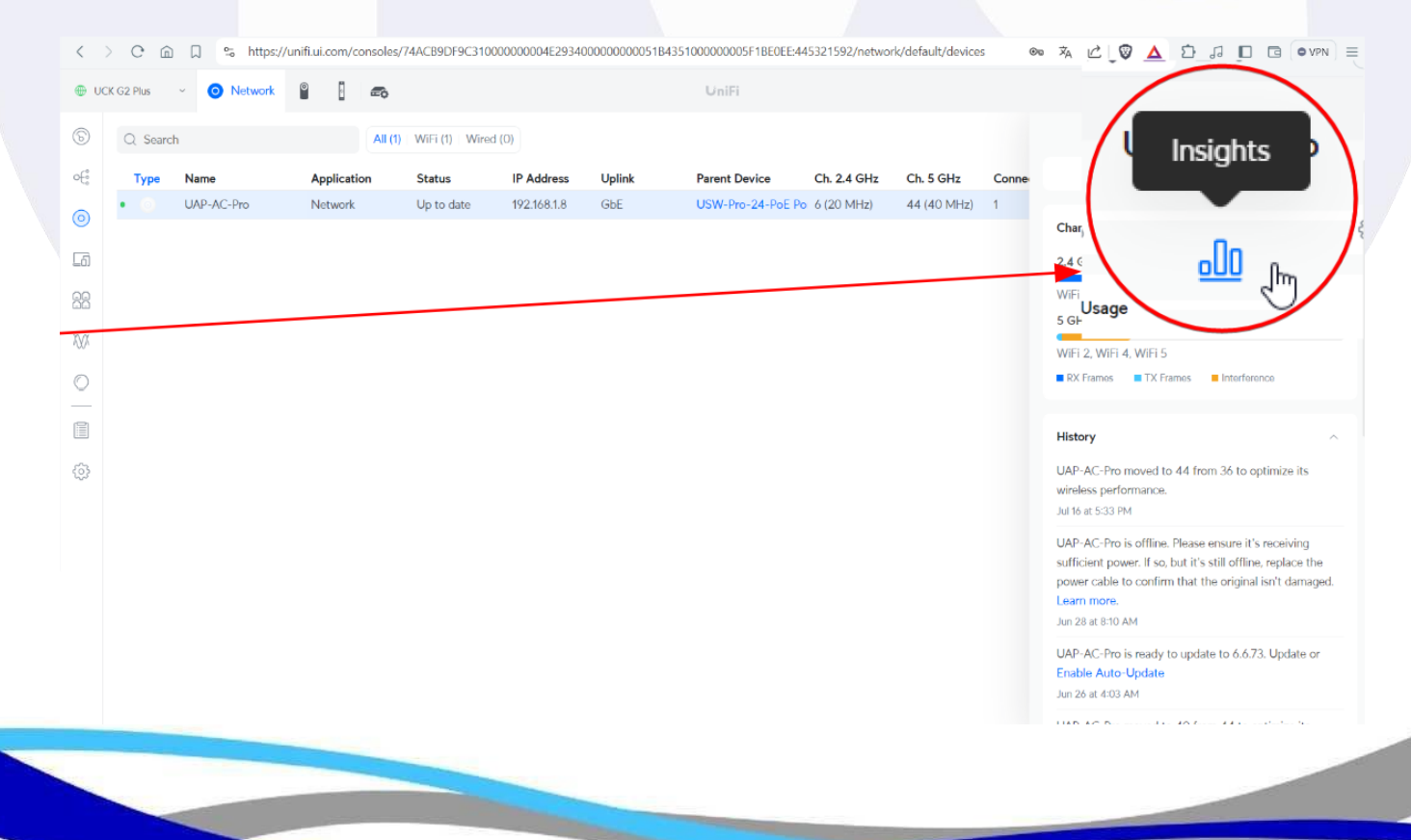

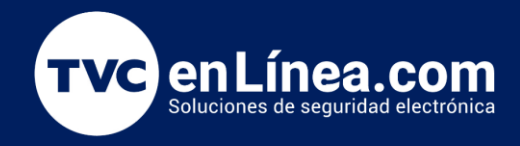

Después daremos un click en la opción **RF Environment**. y Después daremos un click en la opción **Scan Channels**.

| < >  | C 🗇 🗍 🛸 https:        | //unifi.ui.com/console | s/74ACB9DF9C310       | 000000004E29340 | 000000000051 | 1B4351000000005F1BE0EE:445321592/network | k/default/devices 💿 🖏 🖒 🔯 🛕 🖸 🞜 🔲 🖻 💿 VPN 🗏 |
|------|-----------------------|------------------------|-----------------------|-----------------|--------------|------------------------------------------|---------------------------------------------|
| 🕀 UC | K G2 Plus - 🧿 Network | 8 🗄 🖚                  |                       |                 |              | UniFi                                    | 0 4                                         |
| 6    | Q Search              | All                    | (1)   WiFi (1)   Wire | d (0)           |              |                                          | UAP-AC-Pro X                                |
| oی   | Type Name             | Application            | Status                | IP Address      | Uplink       | Parent Device Ch. 2.4 GHz                | ©                                           |
| 0    | O UAP-AC-Pro          | Network                | Up to date            | 192.168.1.8     | GbE          | USW-Pro-24-PoE Po 6 (20 MHz)             |                                             |
| -61  |                       |                        |                       |                 |              |                                          | KF Environment                              |
| 2    |                       |                        |                       |                 |              |                                          |                                             |
| Ø.   |                       |                        |                       |                 |              |                                          | DE Environment                              |
|      |                       |                        |                       |                 |              |                                          | Last scan: Never                            |
| -    |                       |                        |                       |                 |              |                                          | 245                                         |
|      |                       |                        |                       |                 |              |                                          | Con Channels                                |
| 3    |                       |                        |                       |                 |              |                                          |                                             |
|      |                       |                        |                       |                 |              |                                          |                                             |
|      |                       |                        |                       |                 |              |                                          |                                             |
|      |                       |                        |                       |                 |              |                                          |                                             |
|      |                       |                        |                       |                 |              |                                          |                                             |
|      |                       |                        |                       |                 |              |                                          |                                             |
|      |                       |                        |                       |                 |              |                                          |                                             |

En breve se mostrará una ventana emergente donde nos indicará que las conexiones inalámbricas WiFi que existan en ese access point se suspenderán debido a que el access point utilizara el hardware para realizar un escaneo de frecuencias mediante un barrido del espectro.

### Confirmar escaneo RF

¿Está seguro de que desea activar un escaneo de RF? Una exploración puede tardar más de 5 minutos. Todos los clientes que usen este AP se desconectarán y el AP estará fuera de línea durante la duración del escaneo.

Cancelar

Confirmar

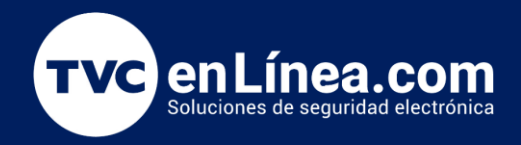

Posteriormente daremos un click en la opción CONFIRMAR.

#### Confirmar escaneo RF

¿Está seguro de que desea activar un escaneo de RF? Una exploración puede tardar más de 5 minutos. Todos los clientes que usen este AP se desconectarán y el AP estará fuera de línea durante la duración del escaneo.

Cancelar

Confirmar

 $\times$ 

Una vez terminado el escaneo nos muestra la información de las condiciones de ruido base y disponibilidad de utilización de los canales tanto para la banda 2.4Ghz así como para la banda 5Ghz.

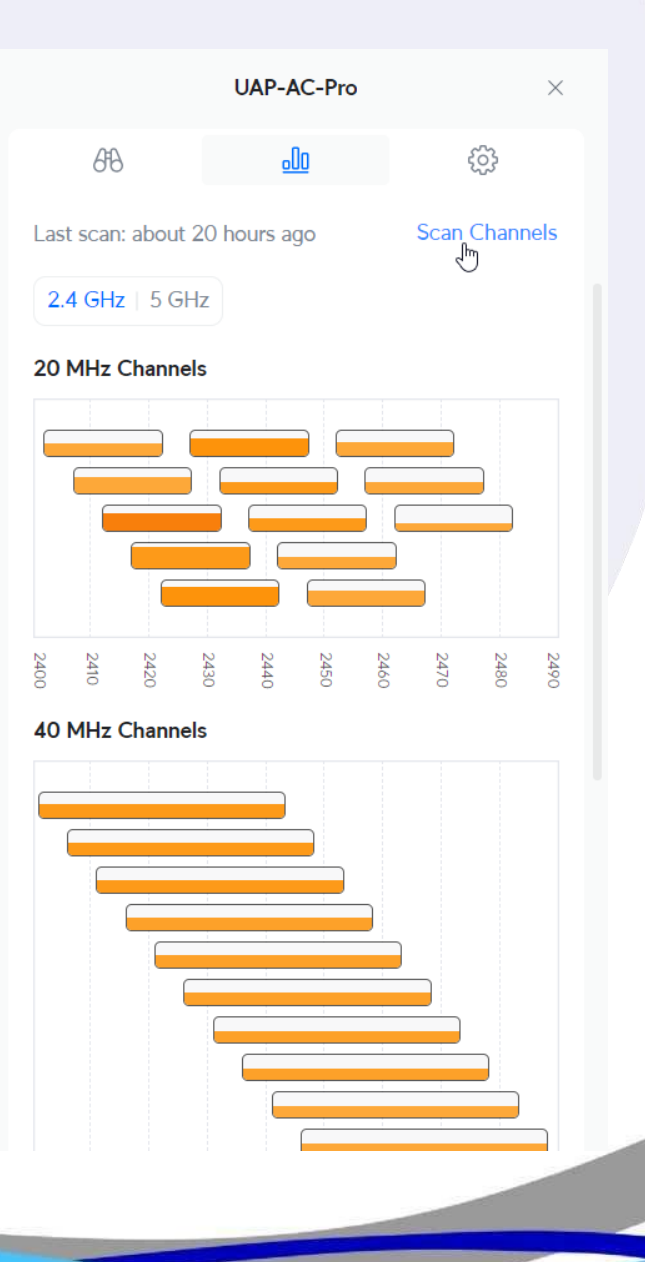

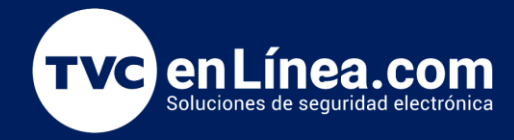

Basándote en los resultados del escaneo, elige canales que presenten la menor cantidad de interferencia y ocupación también considera ajustar el ancho de banda del canal (20 MHz vs 40 MHz en 2.4 GHz, o 20 MHz, 40 MHz, 80 MHz en 5 GHz) para minimizar la interferencia y maximizar el rendimiento.

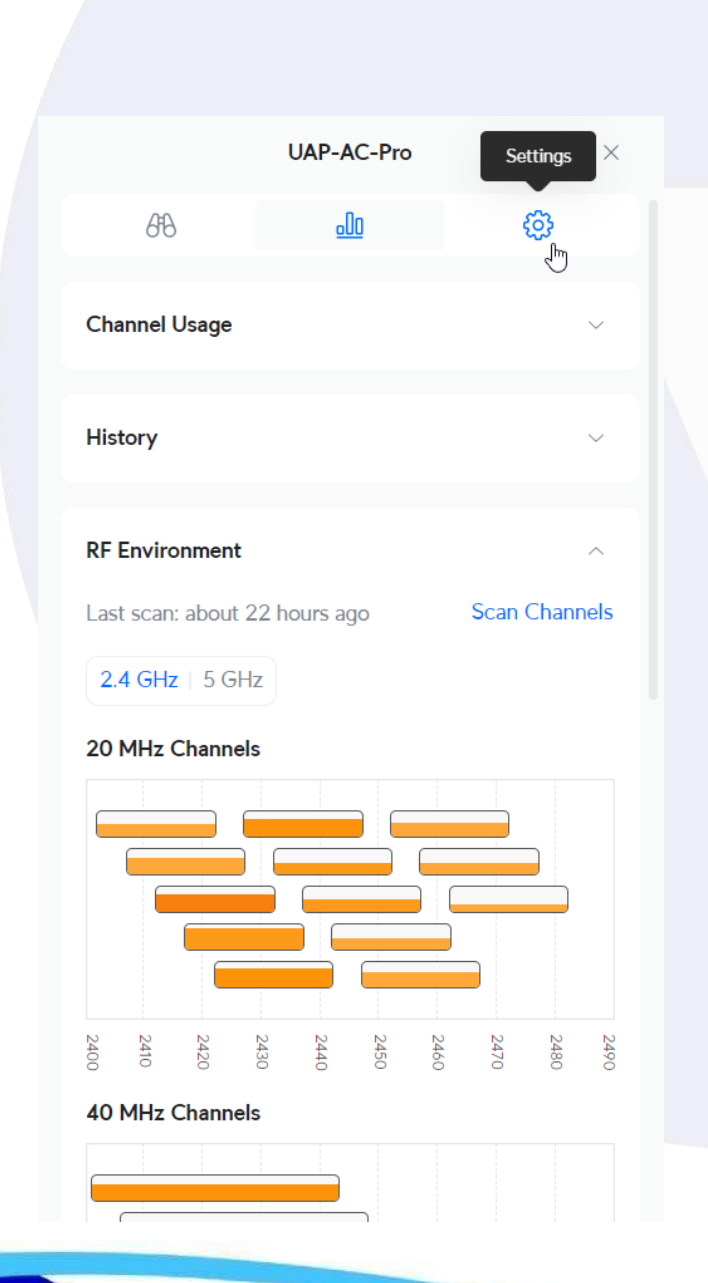

|                 | 20 MHz Chan       | nels |     |     |        |     |     |     |  |
|-----------------|-------------------|------|-----|-----|--------|-----|-----|-----|--|
| UL CHANNEL 1    |                   |      |     |     |        |     |     |     |  |
| OVERVIEW        |                   |      |     |     |        |     |     |     |  |
| Radio           | 2.4 GHz (11n/b/g) |      |     |     |        |     |     |     |  |
| Channel Width   | 20 MHz            | 24   | 24  | 24  | 24     | 24  | 24  | 24  |  |
| Frequency Range | 2402 - 2422 MHz   | 430  | 440 | 450 | 460    | 470 | 081 | 061 |  |
| RF SCAN DETAIL  | S                 | ls   |     |     |        |     |     |     |  |
| Utilization     | 49%               |      |     |     |        |     |     |     |  |
| Interference    | -95 dBm           |      |     |     |        |     |     |     |  |
|                 |                   |      |     |     |        |     |     |     |  |
|                 |                   |      | i   | i   |        |     |     |     |  |
|                 |                   |      |     |     |        |     |     |     |  |
|                 |                   |      |     |     |        |     |     |     |  |
|                 |                   |      |     |     | i<br>i | Ĩ   |     |     |  |
|                 |                   |      |     |     |        |     |     |     |  |

Después de haber revisado la información del escaneo procederemos a modificar el canal de operación para esto daremos un click en la pestaña **SETTINGS**.

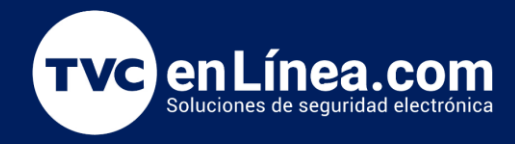

En el apartado de **CHANNEL** seleccionaremos el canal más adecuado según el previo análisis de la información del escaneo.

| ι                  | JAP-AC-Pro |             | $\times$ |  |
|--------------------|------------|-------------|----------|--|
| 649                | <u>.00</u> | Ø           |          |  |
| Name               |            |             |          |  |
| UAP-AC-Pro         |            |             |          |  |
|                    |            |             |          |  |
| Radios             |            |             | ^        |  |
| 2.4 GHz            |            |             |          |  |
| 20 40              |            | Auto        | - Jhu    |  |
| Transmit Power (i) |            | ✓ Auto      |          |  |
| Auto               |            | 1           |          |  |
| Minimum RSSI ()    |            | 2           |          |  |
| 5 GHz              |            | 3           |          |  |
| Channel Width      |            | Channel (i) |          |  |
| 20 40 80           |            | Auto        | $\sim$   |  |
| Transmit Power (i) |            |             |          |  |
| Auto               |            |             | $\sim$   |  |
| Minimum RSSI (i)   |            |             |          |  |
|                    |            |             |          |  |
|                    |            |             |          |  |

Por último daremos un click en el botón **APLICAR CAMBIOS**.

|                    | UAP-AC-Pro |              | ×         |
|--------------------|------------|--------------|-----------|
| 6ª8                | <u>.00</u> | ŝ            | ¢.        |
| Name               |            |              |           |
| UAP-AC-Pro         |            |              |           |
| Radios             |            |              | ^         |
| 2.4 GHz            |            |              |           |
| Channel Width      |            | Channel<br>1 | ~         |
| Transmit Power (i) |            |              |           |
| Auto               | 1 (1)      |              | ~         |
| 5 GHz              |            |              |           |
| Channel Width      |            | Channel (i)  |           |
| 20 40 80           |            | Auto         | $\sim$    |
| Transmit Power ()  |            |              |           |
| Auto               |            |              | $\sim$    |
|                    | Cancel     | Apply Cha    | nges<br>J |

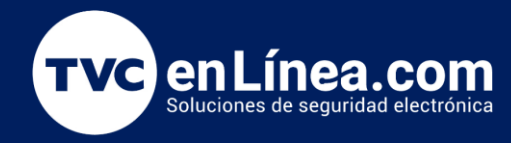

Al finalizar solo debemos esperar a que el software UniFi Controller realice la sincronización de información sobre los cambios modificados.

| e uc  | CK G2 Plus | <ul> <li>Network</li> </ul> | ° i 🙃       |                  |             |        | UniFi             |             |             |           |            |            | O          | ų, |
|-------|------------|-----------------------------|-------------|------------------|-------------|--------|-------------------|-------------|-------------|-----------|------------|------------|------------|----|
| 6     | Q Searc    | h                           | All (1)     | WiFi (1)   Wired | (O)         |        |                   |             |             |           |            |            |            | ₫  |
| ¢€    | Туре       | Name                        | Application | Status           | IP Address  | Uplink | Parent Device     | Ch. 2.4 GHz | Ch. 5 GHz   | Connected | Experience | 24HR Usage | Download   | U  |
| 0     | • 🕞        | UAP-AC-Pro                  | Network     | Up to date       | 192.168.1.8 | GbE    | USW-Pro-24-PoE Po | 1 (20 MHz)  | 44 (40 MHz) | 1         | Poor       | 1.30 GB    | ↓48.6 Kbps | Ť  |
| La    |            |                             |             |                  |             |        |                   |             |             |           |            |            |            |    |
| 88    |            |                             |             |                  |             |        |                   |             |             |           |            |            |            |    |
| 1/1/1 |            |                             |             |                  |             |        |                   |             |             |           |            |            |            |    |
| O     |            |                             |             |                  |             |        |                   |             |             |           |            |            |            |    |
|       |            |                             |             |                  |             |        |                   |             |             |           |            |            |            |    |
| (2)   |            |                             |             |                  |             |        |                   |             |             |           |            |            |            |    |
|       |            |                             |             |                  |             |        |                   |             |             |           |            |            |            |    |
|       |            |                             |             |                  |             |        |                   |             |             |           |            |            |            |    |
|       |            |                             |             |                  |             |        |                   |             |             |           |            |            |            |    |
|       |            |                             |             |                  |             |        |                   |             |             |           |            |            |            |    |
|       |            |                             |             |                  |             |        |                   |             |             |           |            |            |            |    |
|       |            |                             |             |                  |             |        |                   |             |             |           |            |            |            |    |
|       |            |                             |             |                  |             |        |                   |             |             |           |            |            |            |    |
|       |            |                             |             |                  |             |        |                   |             |             |           |            |            |            |    |
|       |            |                             |             |                  |             |        |                   |             |             |           |            |            |            |    |
|       |            |                             |             |                  |             |        |                   |             |             |           |            |            |            |    |
|       |            |                             |             |                  |             |        |                   |             |             |           |            |            |            |    |
|       |            |                             |             |                  |             |        |                   |             |             |           |            |            |            |    |
|       |            |                             |             |                  |             |        |                   |             |             |           |            |            |            |    |
|       |            |                             |             |                  |             |        |                   |             |             |           |            |            |            |    |
|       |            |                             |             |                  |             |        |                   |             |             |           |            |            |            |    |
|       |            |                             |             |                  |             |        |                   |             |             |           |            |            |            |    |
|       |            |                             |             |                  |             |        |                   |             |             |           |            |            |            | 1  |
|       |            |                             |             |                  |             |        |                   |             |             |           |            |            |            |    |